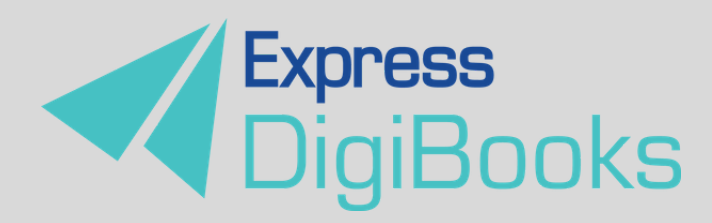

# CYFROWE ODZWIERCIEDLENIE PODRĘCZNIKA

INSTRUKCJA AKTYWACJI KODU

## APLIKACJA EXPRESS DIGIBOOKS

Korzystanie z cyfrowego odzwierciedlenia podręcznika odbywa się poprzez aplikację Express DigiBooks. Jeśli instalowałeś już tę aplikację na swoim urządzeniu – na pulpicie znajduje się wtedy ikona Express DigiBooks się do tej aplikacji, kliknij znak +, wpisz kod do cyfrowego odzwierciedlenia podręcznika i postępuj zgodnie z wyświetlanymi instrukcjami. Jeśli nie instalowałeś jeszcze tej aplikacji, poniżej opisujemy, jak to zrobić.

#### POBIERANIE APLIKACJI EXPRESS DIGIBOOKS

Jeśli masz konto na stronie internetowej <u>expressdigibooks.com</u>, zaloguj się i postępuj tak, jak przedstawiono w punkcie AKTYWACJA KODU. Jeśli nie masz konta na stronie internetowej <u>expressdigibooks.com</u>, załóż je.

#### ZAKŁADANIE KONTA

Kliknij SIGN UP na stronie internetowej <u>expressdigibooks.com</u> i wypełnij wymagane pola. Zwróć uwagę, że Twoje hasło musi składać się z przynajmniej 6 znaków i zawierać: małą literę, dużą literę, cyfrę lub znak specjalny. Następnie odbierz e-mail (jeśli nie znalazłeś go w głównym folderze, sprawdź Spam i Oferty). Aktywuj swoje konto, klikając link, który dostałeś w e-mailu. Jeśli nie możesz kliknąć linku, skopiuj go do paska przeglądarki i naciśnij Enter.

## NIE PAMIĘTAM HASŁA

Jeśli kiedykolwiek zapomnisz hasło do aplikacji lub do strony expressdigibooks.com, otwórz stronę <u>expressdigibooks.com</u>, kliknij LOGIN, a następnie FORGOT PASSWORD. Dalej postępuj zgodnie z wyświetlanymi instrukcjami.

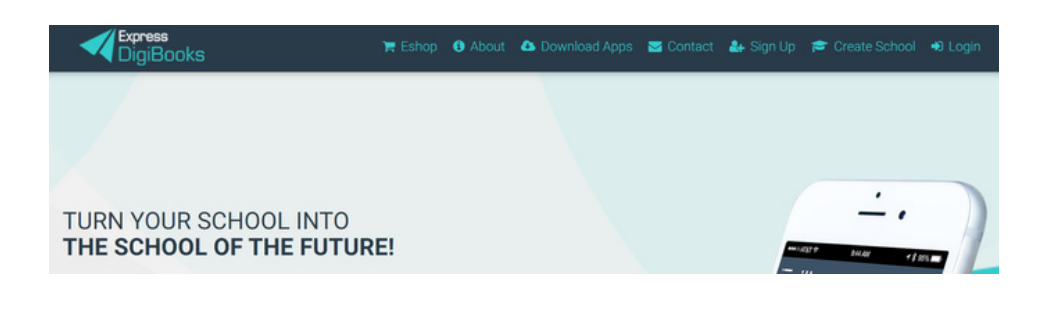

### **AKTYWACJA KODU**

- 1. Zaloguj się na stronie <u>expressdigibooks.com</u>.
- 2. W sekcji My E-Books kliknij znak +, aby dodać podręcznik.
- 3. W polu REDEEM CODE wpisz kod do cyfrowego odzwierciedlenia i kliknij UNLOCK MY BOOK
- 4. Kliknij READ MORE.
- 5. Kliknij DOWNLOAD OUR APP, aby pobrać i zainstalować aplikację.
- 6. Po zainstalowaniu aplikacji zobaczysz ikonę Express DigiBooks na pulpicie swojego urządzenia. Kliknij tę ikonę i zaloguj się do aplikacji, używając tych samych danych, jak do logowania na stronie internetowej expressdigibooks.com.
- 7. Po zalogowaniu się do aplikacji, kliknij DOWNLOAD (poniżej okładki podręcznika), a następnie READ.

## KORZYSTANIE Z CYFROWEGO ODZWIERCIEDLENIA PODRĘCZNIKA

- Do zainstalowania aplikacji i korzystania z cyfrowego odzwierciedlenia podręcznika konieczne jest połączenie z Internetem.
- Z cyfrowego odzwierciedlenia podręcznika można korzystać wyłącznie poprzez aplikację Express DigiBooks.
- Kod do cyfrowego odzwierciedlenia podręcznika jest ważny przez 15 miesięcy od momentu aktywacji.